# **BASCULEMENT 2015 – 2016**

## Chronologie des opérations de basculement

#### VERSION

| 18/11/2015  |
|-------------|
| 18 /11/2015 |
| 02/12/2015  |
| 07/07/2015  |
|             |

DATE

GFC

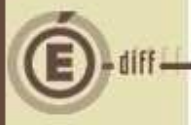

## **AVANT LE BASCULEMENT**

| Module          | Chronologie des opérations                       | Documentation et précisions                                   |
|-----------------|--------------------------------------------------|---------------------------------------------------------------|
| GFC Exercice en | - Terminer les opérations en cours               | Document :                                                    |
| cours (2015)    | qui sont bloquantes au                           | gfc2016_controles_bascul                                      |
|                 | basculement.                                     | Seul le compte 581 sera accessible en                         |
|                 |                                                  | 2016.                                                         |
| GFC REGIE 2015  | Pour toute régie présente dans                   | Menu « Situation des disponibilités » :                       |
|                 | l'implantation GFC, terminer la                  | tous les comptes ont un solde à 0.                            |
|                 | période et <u>solder</u> tous les comptes        |                                                               |
|                 | de la régie.                                     |                                                               |
| GFC CGENE 2015  | Après réception, traitement et                   | Cf Annexe 1 du présent document –                             |
|                 | édition des dernières opérations de              | Contrôle bloquant pour les régies des                         |
|                 | la régie, solder les comptes                     | budgets annexes                                               |
|                 | transitoires 4723, 4715, 543x et                 |                                                               |
|                 | 545x.                                            |                                                               |
|                 | Editer en format PDF et édition                  | <ul> <li>Les listes des créances sont à joindre au</li> </ul> |
|                 | papier:                                          | COFI.                                                         |
|                 | - Listes des créances (important en              | - Pour les Budgets Annexes GRETA :                            |
|                 | cas de changement de structure                   | l'édition de la liste des créances permettra                  |
|                 | budgétaire de l'établissement)                   | le contrôle de la reprise des créances en                     |
|                 | <ul> <li>Documents d'habilitation des</li> </ul> | 2016 (cf liste des évolutions 2016)                           |
|                 | régies des BA                                    | <ul> <li>Documents d'habilitation des régies BA</li> </ul>    |
|                 |                                                  | (cf gfc2016_contrôles_bascul)                                 |
| GFC Exercice en |                                                  | Document :                                                    |
| cours (2015)    |                                                  | gfc2016_controles_bascul                                      |
|                 | Vérifier les fournisseurs en mode de             |                                                               |
|                 | paiement 99                                      |                                                               |
| BD_GFC          | SAUVEGARDER les bases GFC 2014                   |                                                               |
|                 | et 2015                                          |                                                               |

### 2

## LE BASCULEMENT TECHNIQUE

| Module         | Chronologie des opérations     | Documentation et précisions                         |
|----------------|--------------------------------|-----------------------------------------------------|
|                | Initialiser le basculement GFC | Notices :                                           |
|                | 2015 <b>→</b> 2016             | france_gfc2016_bascul_mono                          |
|                |                                | france_gfc2016_bascul_reseau                        |
| BD_GFC         | Initialiser la base GFC 2016   |                                                     |
| GFC 2016 Admin | Effectuer le basculement de la | Menu 'Administration' $\rightarrow$ 'Basculement de |
|                | comptabilité                   | la comptabilité'                                    |
|                |                                | Notices :                                           |
|                |                                | gfc2016_bascul_mono                                 |
|                |                                | gfc2016_bascul_reseau                               |
| BD_GFC         | SAUVEGARDER les bases GFC 2015 |                                                     |
|                | et GFC 2016                    |                                                     |

GFC

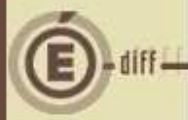

## **APRÈS LE BASCULEMENT**

Opérations à réaliser dans GFC avant de débuter la gestion courante. Pour une agence comptable, s'informer auprès des établissements rattachés de la gestion de nouveaux budgets annexes à créer. (BA SRH, BA Autres..). S'informer auprès de chaque établissement s'il y a réintégration d'un BA au sein d'un BP.

| Module         | Opérations à effectuer                                                                                                    | Documentation et précisions                                                                                                    |
|----------------|----------------------------------------------------------------------------------------------------|----------------------------------------------------------------------------------------------------|
| GFC 2016 ADMIN | - Déclarer les <u>nouveaux</u> budgets                                                                                                    | Menu 'Administration' $\rightarrow$ 'Etablissement'                                                                                                    |
|                | annexes « Autres » et SRH avec                                                                                                    | (gestion des établissements)                                                                                                    |
|                | <ul> <li>leur N° UAI fictif généré de PBUD</li> <li>Re-déclarer les régies éventuelles<br/>des BA 2015</li> <li>Actualiser les profils utilisateurs<br/>personnalisés (bloquant pour<br/>l'accès à certains menus –<br/>procédures d'achat, reprise des<br/>bilans d'entrée,).</li> <li>Si le SRH est géré en BA en 2016,<br/>transfert des créances<br/>Restauration Hébergement et du<br/>prélèvement</li> </ul> | Si vous gérez de nouveaux BA, pensez à<br>mettre à jour vos droits même si vous<br>utilisez un profil pré défini.<br>Menu 'Administration' → 'Utilisateurs et<br>profils' → clic droit sur le profil<br>personnalisé → 'Modifier le profil' et faire<br>passer les lignes 'disponibles' en lignes<br>'autorisées'<br>CF fiche « Mise en place d'un BA SRH » sur<br>le site de diffusion GFC<br>Documentation/2014/GFC2014. Ce<br>transfert est à effectuer dès la mise en<br>place de ce nouveau BA en CGENE |
|                |                                                                                                    | (Paramètres).                                                                                                    |
| GFC 2016 CBUD  | <ul> <li>Réceptionner le(s) budget(s)<br/>exporté(s) de la Préparation<br/>budgétaire 2016.</li> </ul>                                                                                                    | <ul> <li>Les menus sont désormais tous<br/>accessibles</li> </ul>                                                                                                    |
|                | <ul> <li>Vérification/Validation des<br/>paramètres</li> </ul>                                                                                                    | Attention: saisie du N° SIRET à effectuer pour chaque budget.                                                                                                    |
|                | <ul> <li>MAJ des séries dans les<br/>paramètres approvisionnement<br/>(en fonction des services ouverts<br/>en comptabilité budgétaire de<br/>l'établissement).</li> </ul>                                                                                                    | 'Paramètres'→'Approvisionnement' →<br>onglet 'Séries' → clic droit sur les codes<br>'Modifier' → cocher les cases des<br>nouveaux services (ALO, AP)                                                                                                    |
|                | - Fournisseurs – maj                                                                                                    | Supprimer les doublons à la vue de la liste<br>éditée lors du basculement.<br>Vérifier et modifier éventuellement les<br>fournisseurs avec mode de paiement<br>« 99 ».                                                                                                    |

| GFC 2016 CGENE      | <b>COMPTES</b> du plan comptable<br>nécessaires <b>sur chacun des</b><br><b>établissements</b> (budget principal /<br>budget annexe).<br>NB: Le basculement est possible avec<br>la reconduction des subdivisions en<br>répondant OUI à la question:<br>« Voulez-vous reconduire la<br>subdivision des comptes ? ».                  | <ul> <li>Subdiviser <u>le cas ecneant</u> les comptes</li> <li>Avances de subventions: 4419xx.</li> <li>2 comptes sont livrés pré-subdivisés –</li> <li>441923 et 441928,-</li> <li>NOUVEAU: les comptes liés aux créances</li> <li>sont livrés pré-subdivisés: 4096-4098-411-</li> <li>412-413-416-418-4287-429-4387-441</li> <li>(sauf 4419) -4457-4487-462-463-4676-</li> <li>4678-4687 - 5117.</li> <li>Prélèvement automatique – subdivisions</li> <li>des comptes (5116-5117-4191-4664)</li> </ul> |
|---------------------|----------------------------------------------------------------------------------------------------|----------------------------------------------------------------------------------------------------|
| RAPPEL: un compte   | utilisé - affectation dans le plan comr                                                                                                    | ntable, utilisé en régie, mouvementé NF                                                                                                    |
| PEUT PLUS ETRE SU   | BDIVISE.                                                                                                    |                                                                                                    |
| La création d'au mo | pins une subdivision permettra ensuite d                                                                                                    | l'en créer d'autres même si le compte a été                                                                                                    |
| utilisé.            |                                                                                                    |                                                                                                    |
| GFC 2016 CGENE      | Références - Plan comptable –<br>Vérifier et/ou affecter les comptes de<br>liaison classe 4 aux comptes de classe<br>1, 2, 6 et 7.                                                                                                    | Permet de simplifier le traitement des<br>écritures automatiques (Attention aux<br>écritures de la période d'inventaire avec le<br>compte de liaison 581 en dépenses).                                                                                                    |
|                     | Vérification des « Paramètres                                                                                                    | Fiches « Paramètres » et « Mise en place                                                                                                    |
|                     | Etablissements ».                                                                                                    | d'un BA SRH ».                                                                                                    |
|                     | - Onglet 'Informations générales',                                                                                                    |                                                                                                    |
|                     | <ul> <li>onglet informations generates ;<br/>renseigner les comptes liaison des<br/>nouveaux budgets annexes (181.<br/>Et 185.). Pour un BA SRH, il est<br/>impératif de cocher la case SRH.</li> <li>Onglet « Prélèvement » :<br/>nouveaux comptes à renseigner</li> <li>Onglet 'Autres' renseigner les<br/>comptes DAO.</li> </ul> | Après maj et validation des paramètres de<br>l'Agence comptable, tous les menus de<br>CGENE sont accessibles sauf<br>« Encaissement ».<br>Ce menu deviendra actif dès la vérification<br>et la validation des paramètres des<br>établissements rattachés (budget principal<br>et budget annexe) et en cas de gestion<br>d'un BA SRH après le transfert des<br>créances vers le nouveau BA SRH.                                                                                                    |
|                     | Vérifier la reprise des bilans d'entrée                                                                                                    | Reprise automatique lors du basculement.                                                                                                    |
|                     | des comptes de classe 5 pour chaque<br>établissement (BP) et du compte 185<br>quand il y a un BA.                                                                                                    | Rappel : les BA ne disposent plus de classe<br>5 (sauf 581). Reprise automatique du<br>c/185 aussi bien en BP qu'en BA.                                                                                                    |
|                     | Vérification des Créances et des                                                                                                    | - <u>Pour les GRETA</u> , le rétablissement de                                                                                                    |
|                     | créances en attente.                                                                                                    | l'interface avec ProgrE permet de                                                                                                    |
|                     | Pour les créances des comptes                                                                                                    | réceptionner des factures-avoirs et non                                                                                                    |
|                     | automatiquement subdivisés en                                                                                                    | plus des conventions-avenants. Les                                                                                                    |
|                     | 2016, mais qui n'étaient pas                                                                                                    | créances dites « Recettes externes »                                                                                                    |
|                     | subdivisés en 2015, affectation                                                                                                    | basculées sont mises en conformité avec                                                                                                    |
|                     | automatique de la créance au                                                                                                    | ce nouveau traitement.                                                                                                    |
|                     | numero de compte + '0'                                                                                                    | - <u>Pour un BA SKH</u> , seules les creances                                                                                                    |
|                     | compte 4112 en 2015 est                                                                                                    | SIECLE GFE sont « récupérées » via le                                                                                                    |

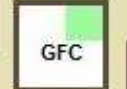

diff

|                | directement affectée au 41110 en<br>2016.<br>Une attention particulière sera<br>apportée pour les créances des<br><u>GRETA et les créances transférées</u><br><u>dans un BA SRH.</u><br>Réception des budgets<br>Menu Régie - Habilitations : si<br>nécessaire, ressaisir les habilitations<br>de régie pour les budgets annexes                                                                                       | menu « Transfert du SRH vers un BA » du<br>module Administration. Les créances<br>relatives au SRH qui auraient été créées<br>manuellement en 2014 et avant feront<br>l'objet d'un traitement manuel par<br>l'utilisateur –suppression dans le BP et<br>création en BA.<br>Annexe 2 du présent document<br><u>Point d'attention</u> : pour un établissement<br>qui gère un BA SRH, une nouvelle régie<br>spécifique devra être créée. Cet<br>établissement disposera éventuellement<br>de 2 régies :<br>- 1 pour son budget principal (créances<br>voyages (ex))<br>- 1 pour le BA SRH (Gestion des créances<br>SRH) |
|----------------|----------------------------------------------------------------------------------------------------|----------------------------------------------------------------------------------------------------|
| GFC 2016 Régie | Réception du fichier d'habilitation de<br>régie<br>Pour les subdivisions automatiques, si<br>le compte n'était pas subdivisé en<br>2015, les natures de recettes seront<br>passées d'office en 2016 au numéro<br>de compte + '0'. Par exemple, le<br>compte 4112 non subdivisé en Nature<br>de recette en 2015 bascule en<br>compte 41120 dans l'habilitation de<br>régie en 2016.<br>Réception du fichier de créances | Annexe 2 du présent document.                                                                                                    |
| BD_GFC         | Sauvegarder les bases avant de commencer tout travail sur GFC 2016 et 2015.                                                                                                    |                                                                                                    |
| GFC GENE 2015  | Compléter les Etats de<br>Développement de solde et les<br>transférer vers la CGENE 2016                                                                                                    | Opération non indispensable après le<br>basculement mais obligatoire avant COFI<br>et souhaitable le plus tôt possible.<br>A la réception des EDS, l'édition des EDS<br>non récupérés est OBLIGATOIRE.                                                                                                    |
| GFC GENE 2016  | Réceptionner les EDS de 2015.                                                                                                    | Les compléter avec une ligne indiquant le<br>bilan d'ouverture afin de pouvoir<br>continuer à les compléter au fur et à<br>mesure de la saisie des écritures et avant<br>réception du BO depuis COFI.                                                                                                    |

diff

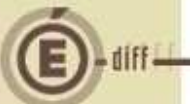

### ANNEXE 1 RAPPEL : COMMENT SOLDER UNE REGIE DE D'AVANCES POUR LE CHANGEMENT D'EXERCICE

Le cas le plus fréquent de « blocage » lors du basculement de la comptabilité est une régie d'avance non soldée. Après le transfert des dernières opérations de dépenses en CBUD, la situation des disponibilités de la régie laisse apparaître :

- un solde au 531 (Caisse)
- un solde au 542 (Pièces dépenses remboursement)
- un solde au 543 (Avance)

La régie n'est pas soldée, vous devez procéder aux opérations suivantes : Si solde au 542 - Remboursement des dépenses :

- 'Régie'/ 'Encaissements' / 'Versement de l'agent comptable'
- clic droit 'Ajouter'
- sélectionner l'opération '13 réception d'un remboursement de dépenses'

#### Si solde au 543 - Reversement de l'avance :

- 'Régie' / 'Décaissements' / 'Versement à l'agent comptable'
- clic droit 'Ajouter'
- sélectionner l'opération '22 reversement de l'avance à l'agence comptable'

Valider la journée

#### Editer le journal général

#### Dans 'Situation de la Régie' / 'Tableau général' : les rubriques suivantes doivent être à zéro pour que la régie soit soldée et prête pour le basculement

- pour l'onglet Général : Caisse, Compte courant, Avis attendus, Ok avec régularisation
- pour l'onglet Régie de recettes : Fond de caisse prévu et reçu, Recettes non régularisées
- pour l'onglet Régie de dépenses : Avance reçue et Dépenses non régularisées (il est normal que l'Avance prévue ne soit pas à zéro).

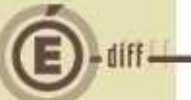

### ANNEXE 2 NOUVELLE HABILITATION DE REGIE : CREATION EN CGENE ET RECEPTION EN REGIE

La procédure décrite ci-après est celle pour toute création d'une régie que cette dernière soit relative à un Budget Principal ou Budget Annexe.

#### APRES LE BASCULEMENT :

#### 1) Dans la comptabilité générale de l'agence comptable

1) 'Comptabilité générale' / 'Régie' / 'Saisie' : clic droit 'Ajouter' pour saisir les éléments de l'habilitation de régie.

Rappel :

- Moyens de règlement des régies d'avances : 5159-5151-531 (pour une régie BA, ces comptes sont ceux de l'établissement support du BA - manipulation « transparente » pour l'utilisateur)
- Moyens de règlement des régies de recettes : 5112 –5113 (chèques vacances)- 5115-5151-531 (observation idem à ci-dessus)
- Comptes autorisés pour les recettes : 411-412-413-4191-4192-463-4712-4713-4718-4674
- Comptes autorisés pour les dépenses : 601-602-606-613-615-618-622-623-624-625-626- 6281-6284-6285-6288-6576.

2) 'Comptabilité générale' / 'Régie' / 'Documents' : appeler l'établissement et son régisseur, et procéder aux éditions demandées,

3) 'Comptabilité générale' / 'Régie' / 'Documents' : constituer le fichier de régie par « Transfert habilitation »

<u>Rappel</u> : ces éditions n'ont pas à être transmises aux DDFiP ou DRFiP, car cette opération de ressaisie des habilitations correspond à des motifs purement techniques.

Par contre, si à l'occasion de cette ressaisie la régie est modifiée, les éditions devront être transmises aux DDFiP ou DRFiP.

#### 2) Dans le module administration d'implantation de la régie

1) ' Administration' / 'Etablissement' / Gestion des établissements, clic droit 'Modifier' : cocher Régie, Régisseur : clic droit 'Ajouter' = <u>entrer le nom du Régisseur tel que défini dans l'habilitation</u> <u>de régie (se rapprocher de l'agence comptable)</u>

#### 3) <u>Dans le module régie</u>

- 1) module 'Régie' / 'Habilitation' : réception de l'habilitation de régie
- 2) 'Régie' / 'Encaissement' / 'Créances' / 'Réception'

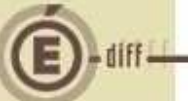

### ANNEXE 3 MISE A JOUR DES PROFILS PERSONALISES

Si vous utilisez des profils personnalisés (tels que Intendant), ceux-ci doivent être actualisés après la bascule.

Dans le module Administration/Utilisateurs et profils, dans la rubrique Profil, rechercher le profil personnalisé, puis par un clic droit « Modifier le profil » pour faire passer les « Lignes disponibles » en « Lignes autorisées ».

Si vous ne mettez pas à jour les profils personnalisés, vous ne pourrez pas accéder aux menus concernant les approvisionnements en attente par exemple.

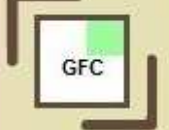